# IDEV

## Allgemeines zu IDEV (Internetdatenerhebung im Verbund)

Wichtig: Passwortwechsel erforderlich!

Zur Anpassung an die aktuellsten Sicherheitsstandards, werden Sie -- sofern Sie Ihr Initialpasswort noch nie geändert haben -- nach dem Login aufgefordert, ein neues Passwort entsprechend den gängigen Empfehlungen (Groß- und Kleinbuchstaben, Sonderzeichen, Zahlen) zu vergeben.

### Anmeldung mit Initialpasswort

Rufen Sie die Internetseite: <u>https://www.idev.nrw.de</u> auf. Geben Sie die Kennung und das Initial-Passwort ein, welches Ihnen vom Landesamt für Statistik Niedersachsen (LSN) mitgeteilt wurde, und klicken Sie auf die Schaltfläche Anmeden .

| Sudesamt für Statistik Niedersachsen                                                                                                    | MPRESSUM UND DATENSCHUTZ   HILPE                                                           |
|----------------------------------------------------------------------------------------------------|--------------------------------------------------------------------------------------------|
| IDEV                                                                                                    |                                                                                            |
| Wartungshinweis:<br>Das Angebot wird am Donnerstag, den 30.01.2020 zwischen 7:00 und 7:30 wegen eines<br>Zertifikatswechsels kurzfristig nicht zur Verfügung stehen. | Anmelden<br>Geben Sie bitte Ihre Benutzerkennung und das Passwort ein.<br>Kennung: Kennung |
| Allaemeine Hinweise                                                                                                    | Passwort:     Passwort       → Passwort vergessen?                                         |
| Um die vorhandenen Menüs verwenden zu können, muss JavaScript für den Browser aktiviert sein.<br>Es werden keine Cookies verwendet.                                  |                                                                                            |

Nach der Erstanmeldung werden Sie sofort aufgefordert ihr Passwort zu ändern. Bitte merken Sie sich Ihr geändertes Passwort, da Sie dieses für zukünftige Meldungen zu der jeweiligen Erhebung weiterhin verwenden können <sup>1.</sup>). Weiterhin haben Sie die Möglichkeit hier Ihre Kontaktdaten zu hinterlegen, damit Sie am automatisierten Passwortzurücksetzungsprozess teilnehmen können <sup>2.</sup>).

| l andesamt für Statistik                |                                                                                                    | MPRESSUM UND DATENSCHUTZ   HLF                                                                                                    |
|-----------------------------------------|----------------------------------------------------------------------------------------------------|----------------------------------------------------------------------------------------------------|
| Niedersachsen                           |                                                                                                    | 03 XXXXXXXX, Max Mustermann<br>Automatische Abmeldung in 3 Stunden 59 Minuten + Abmeldu                                                                                                    |
| IDEV                                    |                                                                                                    | li de la companya de la companya de la companya de la companya de la companya de la companya de la companya de                                                                                                    |
| <b>A</b>                                | Sie haben sich mit einem Initial;<br>werden Sie auf das Formular zu                                                                                        | asswort angemeldet. Zum Schutz Ihrer Daten ist es erforderlich, dass Sie ein eigenes Passwort vergeben. Nach Änderung des Passworts<br>Meldungsabgabe weitergeleitet.                                                                                                    |
| Ber                                     | utzerdaten verwalten                                                                                                    |                                                                                                    |
| F                                       | Passwortänderung erford                                                                                                    | erlich                                                                                                    |
|                                         | Aktuelle Kennung: 03 XX<br>Bitte geben Sie ein neues Pas<br>enthalten sowie eine Gesamt                                                                    | XXXXXX<br>iswort ein. Ihr Passwort muss mindestens einen Groß- und einen Kleinbuchstaben, eine Ziffer und ein Sonderzeichen (z.B. ?, !, %,)<br>änge von mindestens 8 Zeichen haben. Leerzeichen sind nicht erlaubt.                                                                                                    |
| 1.                                      | Passwort bestätigen: Passw                                                                                                    | Passwort<br>vort bestätigen                                                                                                    |
| , i i i i i i i i i i i i i i i i i i i | Nochten Sie Kontaktdater<br>Wenn Sie Ihr Passwort verges<br>zurückzusetzen. Bitte merken<br>Kontaktdaten hinterlegt sind, e<br>Datenschutzgründen nur währ | n hinterlegen, falls Sie Ihr Passwort vergessen?<br>sen haben, ist es mit den hier angegebenen Kontaktdaten möglich, Ihr Passwort automatisch in wenigen Minuten per Telefon und Email<br>Sie sich diese Angaben, da Ihre Kennung, Sicherheitsfrage und die dazugehörige Antwort in diesem Falle anzugeben sind. Wenn keine<br>erfolgt die Zustellung des neuen Passworts postalisch. Bitte beachten Sie, dass die Antwort auf die Sicherheitsfrage aus<br>end der Eingabe sichtbar ist. |
|                                         | Kontaktdaten hinterlegen (                                                                                                    | Bitte Haken entfernen, wenn keine automatisierte Passwortzurücksetzung gewünscht)                                                                                                    |
| 2.                                      | E-Mail-Adresse:                                                                                                    | E-Mail-Adresse                                                                                                    |
|                                         | E-Mail-Adresse bestätigen:                                                                                                    | E-Mail-Adresse bestätigen                                                                                                    |
|                                         | Telefonnummer:                                                                                                    | Telefonnummer                                                                                                    |
|                                         | Sicherheitsfrage:                                                                                                    | Bitte wählen Sie eine Sicherheitsfrage aus V                                                                                                    |
|                                         | Sicherheitsfrage-Antwort:                                                                                                    | Sicherheitsfrage-Antwort                                                                                                    |
|                                         | Übernehmen                                                                                                    |                                                                                                    |

#### Was ist der automatisierte Passwortzurücksetzungsprozess?

Mit dem automatisierten Passwortzurücksetzungsprozess haben Sie die Möglichkeit jederzeit (auch außerhalb unserer Geschäftszeiten) sich ein neues Passwort anzufordern, wenn Sie Ihr geändertes Passwort verlegt oder vergessen haben sollten. Der Prozess bietet Ihnen die Möglichkeit zügig ein neues Initial-Passwort zu erhalten.

Voraussetzung dafür ist, dass Sie eine gültige E-Mailadresse und Telefonnummer hinterlegen, sowie eine Sicherheitsfrage incl. die Antwort auf die Sicherheitsabfrage eintragen.

Standardgemäß ist der Haken bei "Kontaktdaten hinterlegen" ausgewählt. Wenn Sie keine Kontaktdaten hinterlegen möchten entfernen Sie bitte den Haken und klicken Sie auf Ubernehmen .

Bitte haben Sie Verständnis dafür, dass Ihnen das LSN zukünftig nur noch Initial-Passwörter auf dem Postweg mitteilen kann, wenn von Ihnen keine Kontaktdaten für den Passwortzurücksetzungsprozess hinterlegt wurden.

#### Kann ich nachträglich noch die Kontaktinformationen hinterlegen oder ändern?

Ja. Dazu melden Sie sich bitte mit Ihrer Kennung und Ihrem Passwort im Onlinemeldesystem IDEV an. Klicken Sie links im Menü auf "Benutzerdaten verwalten" und wählen dann den Punkt "Passwort ändern" aus. Hier können Sie die Kontaktinformationen für den automatisierten Passwortzurücksetzungsprozess einsehen und ändern.

| Landesamt für Statistik   |                                                                                                    | IMPRESSUM UND DATENSCHUTZ   HLF                                                                                                    |
|---------------------------|----------------------------------------------------------------------------------------------------|----------------------------------------------------------------------------------------------------|
| 🕅 Niedersachsen           |                                                                                                    | Automatische Abmeldung in 3 Stunden 59 Minuten                                                                                                    |
| DEV                       |                                                                                                    |                                                                                                    |
|                           | Benutzerdaten verwalten                                                                                                    |                                                                                                    |
| Statistikdaten melden     | Passwort ändern                                                                                                    |                                                                                                    |
| Melderkonto               | Aktuelle Kennung: 03XX                                                                                                    | XXXXX                                                                                                    |
| Benutzerdaten verwalten 👻 | Altes Passwort: Altes                                                                                                    | Passwort                                                                                                    |
| Adresse ändern            | enthalten sowie eine Gesamt                                                                                                 | ange von mindestens 8 Zeichen haben. Leerzeichen sind nicht erfaubt.                                                                                                    |
| Passwort ändern           | Passwort bestätigen: Pass                                                                                                   | Passwort<br>vort bestäligen Übernehmen                                                                                                    |
| Zusammenführungen         | Möchten Sie Kontaktdate                                                                                                    | n hinterlegen, falls Sie Ihr Passwort vergessen?                                                                                                    |
| Berichtspflichtige        | Wenn Sie Ihr Passwort verges<br>zurückzusetzen. Bitte merken<br>Kontaktdaten hinterlegt sind,<br>Datenschutzgründen nur wäh | isen haben, ist es mit den hier angegebenen Kontaktdaten möglich, Ihr Passwort automatisch in wenigen Minuten per Telefon und Email<br>Sie sich diese Angaben, da Ihre Kennung, Sicherheitsfrage und die dazugehörige Antwort in diesem Falle anzugeben sind. Wenn keine<br>anfolgt die Zustellung des neuen Passworts postalisch. Bitte beachten Sie, dass die Antwort auf die Sicherheitsfrage aus<br>rend der Eingabe sichtbar ist. |
| -                         | Kontaktdaten hinterlegen (                                                                                                  | Bitte Haken entfernen, wenn keine automatisierte Passwortzurücksetzung gewünscht)                                                                                                    |
|                           | E-Mail-Adresse:                                                                                                    | E-Mail-Adresse                                                                                                    |
|                           | E-Mail-Adresse bestätigen:                                                                                                  | E-Mail-Adresse bestätigen                                                                                                    |
|                           | Telefonnummer:                                                                                                    | Telefonnummer                                                                                                    |
|                           | Sicherheitsfrage:                                                                                                    | Bitte wählen Sie eine Sicherheitsfrage aus V                                                                                                    |
|                           |                                                                                                    |                                                                                                    |

## Anmeldung ist nicht gelungen

Vergewissern Sie sich, dass Sie die richtige Internetseite aufgerufen haben. Für die Erhebungen, die das LSN erfragt, rufen Sie die Internetseite: <u>https://www.idev.nrw.de</u> auf.

Bitte beachten Sie, dass Sie sich ggf. auf einer anderen Internetseite anmelden müssen, wenn Sie Erhebungen für andere statistische Landesämter oder das Statistischen Bundesamt abgeben möchten. (z.B. <u>https://www-idev.destatis.de</u> für die Groß- u. Außenhandelsstatistik vom statistischen Bundesamt)

Geben Sie Kennung und Passwort, die Ihnen für die jeweilige statistische Meldung mitgeteilt wurden, korrekt ein. Achten Sie auf Groß- und Kleinschreibung bzw. auf die Sonderzeichen. Möglicherweise haben Sie bei der letzten Anmeldung bereits ihr Passwort geändert.

Wenn Sie in Ihrem Browser (z.B. Internetexplorer, Firefox) die Funktion des Autovervollständigen bei Passwörtern nutzen, achten Sie bitte darauf, dass Ihnen nach Änderung des Passwortes bei der nächsten Anmeldung möglichweise noch das alte Passwort vorgeschlagen wird. Sie müssen das vorgeschlagene Passwort dann löschen und Ihr neu vergebenes Passwort eingeben.

| Landesamt für Statistik<br>Niedersachsen                                                                                                    | MPRESSUM UND DATENSCHUTZ   HILFE                                                                                                    |
|----------------------------------------------------------------------------------------------------|----------------------------------------------------------------------------------------------------|
| IDEV                                                                                                    |                                                                                                    |
| Wartungshinweis:<br>Das Angebot wird am Donnerstag, den <b>30.01.2020</b> zwischen <b>7:00</b> und <b>7:30</b> wegen eines<br>Zertifikatswechsels kurztristig nicht zur Verfügung stehen.                                                                                                    | Ihre Anmeldung ist nicht gelungen.<br>Bilte geben Sie die Zugangsdaten erneut ein und beachten dabei, dass Sie Ihr Passwort<br>möglicherweise bei der letzten Anmeldung geändert haben.<br>Falls Sie für ein anderes Statistisches Amt melden möchten, wählen Sie den entsprechenden<br>IDEV-Server hier aus. |
| Allgemeine Hinweise<br>Um die vorhandenen Menüs verwenden zu können, muss JavaScript für den Browser aktiviert sein.<br>Es werden keine Cookies verwendet.<br>Es ist möglich, dass für ein Formular Hilfsinformationen angeboten werden, die im PDF-Format<br>vorliegen. Erd vas Öffnen dieser Dokumente kann der kostenlose Adobe Acrobat Reader verwendet<br>werden. | Anmelden<br>Geben Sie bitte Ihre Benutzerkennung und das Passwort ein.<br>Kennung: 03xxxxxxxxxxxxxxxxxxxxxxxxxxxxxxxxxxxx                                                                                                    |
|                                                                                                    |                                                                                                    |

## Beantragung eines neuen Passwortes

Auf der IDEV-Login-Seite finden Sie unter den Anmeldung den Punkt "Passwort vergessen?". Nach dem Anklicken des Punktes werden Sie auf das Erhebungsportal der statistischen Ämter des Bundes und der Länder weitergeleitet.

|                                                                                                    | NEUES P                                         | ASSWORT ANFORE                                                                        | DERN                                                  |                                                           |                                   |
|----------------------------------------------------------------------------------------------------|-------------------------------------------------|---------------------------------------------------------------------------------------|-------------------------------------------------------|-----------------------------------------------------------|-----------------------------------|
| Anmelden<br>Geben Sie bitte Ihre Benutzerkennung und das Passwort ein.<br>Kennung: Kennung                                                          | Wenn Ihnen I<br>Sie dazu einf<br>erhalten sie I | Ihr Passwort nicht mehr be<br>ach auf den Link "Passwor<br>informationen zum weiterer | kannt ist, können<br>t vergessen". Auf<br>n Vorgehen. | Sie dieses jederzeit zurück<br>der folgenden Seite des Er | setzen. Klicken<br>hebungsportals |
| Passwort: Passwort Anmelden →                                                                                                    | → Passwort v                                    | ergessen                                                                              |                                                       |                                                           |                                   |
| → Passwort vergessen?                                                                                                    | → Zurück zur                                    | Anmeldeseite                                                                          |                                                       |                                                           |                                   |
| STATISTISCHE ÄMTER<br>Des Bundes und der Länder                                                                                                    |                                                 |                                                                                       |                                                       |                                                           |                                   |
| Statistikdaten melden Infos für Melder                                                                                                    | i                                               | Hilfsmittel und<br>Automatisierung                                                    | $\mathbf{v}_{\mathbf{v}}^{\dagger}$                   | Mein Portal                                               |                                   |
| Startseite » Statistikdaten » Statistikdaten dir                                                                                                    |                                                 |                                                                                       |                                                       |                                                           |                                   |
| Haben Sie Ihr Passwort vergessen?                                                                                                    |                                                 |                                                                                       |                                                       |                                                           |                                   |
| Bitte geben Sie für die automatisierte Passwortzurücksetzung Ihre k<br>ein und geben Sie die Sicherheitsfrage und dazugehörige Antwort ar<br>haben! | Cennung zum Onling<br>, die Sie bereits im      | e-Meldeverfahren (IDEV og<br>n Online-Meldeverfahren hi                               | der .CORE)<br>nterlegt                                |                                                           |                                   |
| Sie haben noch keine Sicherheitsfrage und -antwort im Online<br>Kennung, Sicherheitsfrage oder die dazugehörige Antwort ver                         | e-Meldeverfahren<br>rgessen? Dann kli           | hinterlegt? Sie haben<br>icken Sie bitte auf diese                                    | lhre<br>en Text.                                      |                                                           |                                   |
| Ihre Kennung                                                                                                    |                                                 |                                                                                       |                                                       |                                                           |                                   |
| Bitte wählen Sie Ihre hinterlegte Sicherheitsfrage:                                                                                                 | •                                               |                                                                                       |                                                       |                                                           |                                   |
| Ihre Antwort zur Sicherheitsfrage                                                                                                    |                                                 |                                                                                       |                                                       |                                                           |                                   |
| Senden                                                                                                    |                                                 |                                                                                       |                                                       |                                                           |                                   |
|                                                                                                    |                                                 |                                                                                       |                                                       |                                                           |                                   |

Es stehen Ihnen nun zwei Möglichkeiten zur Verfügung ein neues Passwort zu beantragen.

#### Möglichkeit 1 (automatisierte Passwortzurücksetzung)

Voraussetzung:

Sie haben bereits ihre Kontaktdaten für den automatisierten Passwortzurücksetzungsprozess im IDEV-System hinterlegt (E-Mail-Adresse, Telefonnummer, Sicherheitsabfrage und zugehörige Antwort auf die Sicherheitsfrage).

oder

**Möglichkeit 2 (teilautomatisierte Passwortzurücksetzung)**, die Ihnen jederzeit zur Verfügung steht, auch wenn Sie keine Kontaktdaten im IDEV-System hinterlegt haben.

Genauere Erläuterungen zu den beiden Möglichkeiten finden Sie auf den Folgeseiten.

### Möglichkeit 1 (automatisierte Passwortzurücksetzung)

Bitte geben Sie im Erhebungsportal die Kennung, Sicherheitsabfrage und entsprechende Antwort ein und klicken dann auf die Schaltfläche.

| DES BUNDES UND DER LÄNDER                                                                       |                                                                  |                              |                                                             |                        |             |  |
|-------------------------------------------------------------------------------------------------|------------------------------------------------------------------|------------------------------|-------------------------------------------------------------|------------------------|-------------|--|
| Statistikdaten<br>melden                                                                        | Infos für Melder                                                 | i                            | Hilfsmittel und<br>Automatisierung                          |                        | Mein Portal |  |
| Startseite » Statistikdaten » Statistikdaten dir.                                               |                                                                  |                              |                                                             |                        |             |  |
| Haben Sie Ihr Passwort ve                                                                       | rgessen?                                                         |                              |                                                             |                        |             |  |
| Bitte geben Sie für die automatisierte Pa<br>ein und geben Sie die Sicherheitsfrage u<br>haben! | sswortzurücksetzung Ihre Kenn<br>nd dazugehörige Antwort an, die | iung zum On<br>e Sie bereits | line-Meldeverfahren (IDEV og<br>im Online-Meldeverfahren hi | der .CORE)<br>nterlegt |             |  |
| Sie haben noch keine Sicherheitsfrag<br>Kennung, Sicherheitsfrage oder die o                    | ge und -antwort im Online-Me<br>dazugehörige Antwort verges      | eldeverfahr<br>ssen? Dann    | en hinterlegt? Sie haben l<br>klicken Sie bitte auf diese   | lhre<br>en Text.       |             |  |
| Ihre Kennung                                                                                    |                                                                  | L                            |                                                             |                        |             |  |
| Bitte wählen Sie Ihre hinterlegte Sicher                                                        | heitsfrage:                                                      |                              |                                                             |                        |             |  |
| Ihre Antwort zur Sicherheitsfrage                                                               |                                                                  |                              |                                                             |                        |             |  |
| Senden                                                                                          |                                                                  |                              |                                                             |                        |             |  |

Sie erhalten über ein Sprachdialogsystem einen Anruf. Bitte bestätigen Sie hier den Passwortzurücksetzungsauftrag.

Sie können den aktuellen Status auf dem Bildschirm verfolgen.

| STATISTISCHE ÄMTER<br>Des bundes und der Länder                                                                                                    |                                                                     |                                             |   |  |  |  |  |  |
|----------------------------------------------------------------------------------------------------|---------------------------------------------------------------------|---------------------------------------------|---|--|--|--|--|--|
| Statistikdaten<br>melden                                                                                                    | Infos für Melder                                                    | Hilfsmittel und<br>Automatisierung          | 1 |  |  |  |  |  |
| Startseite » Statistikdaten » Statistikdaten di                                                                                                    | r                                                                   |                                             |   |  |  |  |  |  |
| Zurücksetzen Ihres Passv                                                                                                    | vortes                                                              |                                             |   |  |  |  |  |  |
| Das Zurücksetzen kann etwas dauern. V                                                                                                    | Varten Sie auf den Telefonanruf und la                              | assen dieses Browserfenster sollange offen. |   |  |  |  |  |  |
| Verlauf:                                                                                                    |                                                                     |                                             |   |  |  |  |  |  |
| → Der Auftrag für das Zurückse                                                                                                    | → Der Auftrag für das Zurücksetzen Ihres Passworts ist eingegangen. |                                             |   |  |  |  |  |  |
| ⇒ Sie werden nun unter der Tel                                                                                                    | ⇒ Sie werden nun unter der Telefonnummer 12345/6789 angerufen.      |                                             |   |  |  |  |  |  |
| → Der Anruf wurde erfolgreich b                                                                                                    | → Der Anruf wurde erfolgreich bestätigt.                            |                                             |   |  |  |  |  |  |
| ⇒ Sie haben das Zurücksetzen Ihres Passwortes bestätigt. Ihnen wird nun an die Email-Adresse<br>muster@destatis.de ein Link zugesendet, der Sie auf die Passwortänderungsseite des zuständigen<br>Onlinemeldesystems führt. Um Missbrauch zu verhindern ist der Link ausschließlich für 30 Minuten erreichbar. |                                                                     |                                             |   |  |  |  |  |  |
| Sie können dieses Fenster jetzt schli                                                                                                    | eßen                                                                |                                             |   |  |  |  |  |  |

Info:

Das System verwendet die Telefonnummer und E-Mail-Adresse, die Sie als Kontaktinformation im IDEV-System hinterlegt haben.

# Nach telefonischer Bestätigung wird Ihnen eine E-Mail mit einem Link zur Passwortzurücksetzung zu geschickt.

| Sehr geehrte Damen und Herren,                                                                                                    |                                                                                                    |
|----------------------------------------------------------------------------------------------------|----------------------------------------------------------------------------------------------------|
| Sie haben uns vor kurzem gebeten, dass Ihr Passwort zurückgesetzt wird.<br>Bitte nutzen Sie nachfolgenden Link, um ein neues Passwort zu vergeben.                                                                                                    |                                                                                                    |
| https://www.idev.nrw.de/idev/OnlineMeldung?aktion=pwreset&t=4dbbe73d-f7ef-405b-8b4e-<br>14b092f03db7&k=3601ffda-8319-425c-87ed-fc2a862269c0                                                                                                    |                                                                                                    |
| Um Missbrauch zu verhindern, ist der Link ausschließlich für 30 Minuten erreichbar.                                                                                                    |                                                                                                    |
| Zur Neuvergabe Ihres Passwortes gehen Sie bitte folgendermaßen vor:<br>Unter Angabe Ihrer Kennung tragen Sie in die für das Passwort vorgesehenen Felder ein netes, frei wäh<br>Passwort ein. Das Passwort muss mindestens einen Groß-, einen Kleinbuchstaben, eine Ziffer und ein<br>Sonderzeichen enthalten sowie eine Gesamtlänge von mindestens 8 Zeichen haben. Die Aktivierung des<br>Passwortes erfolgt über die Schaltfläche "Übernehmen". | Ibares<br>neuen                                                                                                    |
| Sollte die Notwendigkeit zur Neuvergabe eines Passwortes in der Zwischenzeit entfallen sein, könner S<br>Passwort weiter verwenden und dieses Scheiben ignorieren.                                                                                                    | e Ihr altes                                                                                                    |
| Mit freundlichen Grüßen                                                                                                    |                                                                                                    |
| Im Auftrag Ihr Erhebungsportal- und IDEV-Team                                                                                                    | Passwort ändern                                                                                                    |
|                                                                                                    | Geben Sie Ihre Kennung und ein neues Passwort ein, um Ihr Passwort zu ändern. Beachten<br>Sie bitte, dass Sie aus Sicherheitsgründen maximal 3 Versuche haben, die gültige Kennung<br>anzugeben. Beachten Sie weiterhin, dass der Vorgang aus Sicherheitsgründen nach 15<br>Minuter Leichkröße dereisien bescherzeiter ein der Vergang aus Sicherheitsgründen nach 15 |
| Durch Auswahl des Links werden Sie                                                                                                    | Kennung:                                                                                                    |
| auf die IDEV-Seite geleitet, auf der Sie erneut Ihre<br>Kennung und ein neues Passwort eingeben                                                                                                    | Bitte geben Sie ein neues Passwort ein. Ihr Passwort muss mindestens einen Groß- und<br>einen Kleinbuchstaben, eine Ziffer und ein Sonderzeichen enthalten sowie eine Gesamtlänge<br>von mindestens 8 Zeichen haben. Leerzeichen sind nicht erlaubt.                                                                                                    |
| müssen. Sie werden danach direkt beim                                                                                                    | Neues Passwort: Neues Passwort                                                                                                    |
| Onlinemeldesystem IDEV angemeldet und können Ihre statistische Meldung erfassen.                                                                                                    | Passwort<br>bestätigen: Passwort bestätigen Übernehmen →                                                                                                    |

Bitte merken oder notieren Sie sich Ihr neu vergebenes Passwort, da Sie es für zukünftige Meldungen der entsprechenden Erhebung nutzen können.

#### Warum müssen Kontaktdaten hinterlegt werden?

Durch die Hinterlegung von Kontaktdaten, soll sichergestellt werden, dass der Auftrag nicht durch unberechtigte Dritte initiiert wurde. Der Anruf und der Versand der E-Mail erfolgt nur unter der Verwendung der zuvor im IDEV-System hinterlegten Kontaktdaten.

#### Warum erfolgt ein zusätzlicher Anruf, bei einer automatisierten Passwortzurücksetzung?

Durch den Anruf erfolgt die Kontaktaufnahme auf einem zusätzlichen Weg. Dadurch soll sichergestellt werden, dass der Auftrag nicht durch unberechtigte Dritte initiiert wurde.

#### Möglichkeit 2 (teilautomatisierte Passwortzurücksetzung)

Sie haben keine Kontaktdaten im IDEV-System hinterlegt, bzw. Ihnen ist die Kennung, sowie die Sicherheitsabfrage und dazugehörige Antwort nicht bekannt, dann klicken Sie bitte auf die rote Textzeile im Erhebungsportal. Sie werden auf ein anderes Formular geleitet.

|         | DES BUNDES UND DER LÄNDER                                                                       |                                                                   |                           |                                                            |                                     |             |  |
|---------|-------------------------------------------------------------------------------------------------|-------------------------------------------------------------------|---------------------------|------------------------------------------------------------|-------------------------------------|-------------|--|
|         | Statistikdaten<br>melden                                                                        | Infos für Melder                                                  | i                         | Hilfsmittel und<br>Automatisierung                         | $\mathbf{x}^{\dagger}_{\mathbf{x}}$ | Mein Portal |  |
| S       | tartseite » Statistikdaten » Statistikdaten dir.                                                |                                                                   |                           |                                                            |                                     |             |  |
|         | Haben Sie Ihr Passwort ve                                                                       | rgessen?                                                          |                           |                                                            |                                     |             |  |
|         | Bitte geben Sie für die automatisierte Pa<br>ein und geben Sie die Sicherheitsfrage u<br>haben! | sswortzurücksetzung Ihre Kennu<br>nd dazugehörige Antwort an, die | ung zum On<br>Sie bereits | line-Meldeverfahren (IDEV o<br>im Online-Meldeverfahren hi | der .CORE)<br>interlegt             |             |  |
|         | Sie haben noch keine Sicherheitsfrag<br>Kennung, Sicherheitsfrage oder die o                    | ge und -antwort im Online-Me<br>Jazugehörige Antwort verges:      | ldeverfahr<br>sen? Dann   | en hinterlegt? Sie haben<br>klicken Sie bitte auf diese    | Ihre<br>en Text.                    |             |  |
| <u></u> | Ihre Kennung                                                                                    |                                                                   |                           |                                                            |                                     |             |  |
|         | Bitte wählen Sie Ihre hinterlegte Sicher                                                        | heitsfrage:                                                       |                           |                                                            |                                     |             |  |
|         | Ihre Antwort zur Sicherheitsfrage                                                               |                                                                   |                           |                                                            |                                     |             |  |
|         | Senden                                                                                          |                                                                   |                           |                                                            |                                     |             |  |

Bitte wählen Sie hier das zuständige statistische Amt aus. Zusätzlich können Sie die Kennung angeben, für die Sie ein neues Passwort anfordern wollen.

| DES BUNDES UND DER LÄNDI                                                                                                    | R                                                            |              |                                    |                                     |             |  |  |
|----------------------------------------------------------------------------------------------------|--------------------------------------------------------------|--------------|------------------------------------|-------------------------------------|-------------|--|--|
| Statistikdaten<br>melden                                                                                                    | Infos für Melder                                             | i            | Hilfsmittel und<br>Automatisierung | $\mathbf{v}_{\mathbf{a}}^{\dagger}$ | Mein Portal |  |  |
| Startseite > Statistikdaten > Statistikdate                                                                                                    | n dir                                                        |              |                                    |                                     |             |  |  |
| Haben Sie Ihr Passwort                                                                                                    | t vergessen?                                                 |              |                                    |                                     |             |  |  |
| Bitte geben Sie Ihre Kennung (falls t<br>Sie aus der Liste das für Sie zustän                                                                                                    | oekannt) zum Online-Meldeverfahren<br>dige Statistische Amt. | (IDEV oder . | CORE) ein und wählen               |                                     |             |  |  |
| <b>Hinweis:</b> Wenn Sie über das Meldeverfahren .CORE melden, wählen Sie bitte aus der Liste die letzte Zeile<br>"Gemeinsamer .CORE-Dateneingang" aus. Diese Angabe benötigen wir, um Ihren Auftrag bearbeiten zu<br>können. |                                                              |              |                                    |                                     |             |  |  |
| thre Kennung (falls b                                                                                                    | ekannt)                                                      |              |                                    |                                     |             |  |  |
| Niedersachsen                                                                                                    | •                                                            |              |                                    |                                     |             |  |  |
| Weiter                                                                                                    |                                                              |              |                                    |                                     |             |  |  |
| Zurück zur Eingabe mit Sicherheitsfrage.                                                                                                    |                                                              |              |                                    |                                     |             |  |  |
|                                                                                                    |                                                              |              |                                    |                                     |             |  |  |

Klicken Sie dann auf weter und geben die restlichen erforderlichen Angaben an.

| DES BUNDES UND DER LÄN                                                   | TER                                                                                                    |                                                                                                    |                                                       |                                                          |                                                           |                                            |               |
|--------------------------------------------------------------------------|----------------------------------------------------------------------------------------------------|----------------------------------------------------------------------------------------------------|-------------------------------------------------------|----------------------------------------------------------|-----------------------------------------------------------|--------------------------------------------|---------------|
| Statistikdaten<br>melden                                                 | Infos für M                                                                                                    | lelder <b>1</b>                                                                                                    | Hilfsmittel und<br>Automatisierung                    | <b>\$</b>                                                | Mein Portal                                               |                                            |               |
| Startseite > Statistikdaten > Statistiko                                 | daten dir                                                                                                    |                                                                                                    |                                                       |                                                          |                                                           |                                            |               |
| Haben Sie Ihr Passwo                                                     | ort vergessen?                                                                                                    |                                                                                                    |                                                       |                                                          |                                                           |                                            |               |
| Bitte geben Sie Ihre Kennung (fal<br>Sie aus der Liste das für Sie zust  | ls bekannt) zum Online-<br>tändige Statistische Am                                                                                                 | Meldeverfahren (IDEV od<br>t.                                                                                                    | er .CORE) ein und wählen                              |                                                          |                                                           |                                            |               |
| Hinweis: Wenn Sie über das Me<br>"Gemeinsamer .CORE-Dateneing<br>können. | ldeverfahren .CORE mel<br>gang" aus. Diese Angabo                                                                                                  | den, wählen Sie bitte aus<br>e benötigen wir, um Ihren                                                                                             | s der Liste die letzte Zeile<br>Auftrag bearbeiten zu |                                                          |                                                           |                                            |               |
| 03xxxxxxxxxx (fall                                                       | s bekannt)                                                                                                    |                                                                                                    |                                                       |                                                          |                                                           |                                            |               |
| Niedersachsen                                                            | ~                                                                                                    |                                                                                                    |                                                       | Mo<br>Monatliche Produk                                  | tionserhebung im Bereich V                                | /erforderlich)                             | Bergbau und   |
| Weiter Ändern                                                            |                                                                                                    |                                                                                                    |                                                       | Monatsbericht für E<br>Monatsbericht für E               | Betriebe der Energie- und W<br>Betriebe im Verarbeitenden | Vasserversorgung<br>Gewerbe, Bergbau und d | ler Gewinnung |
|                                                                          |                                                                                                    |                                                                                                    |                                                       | Monatsbericht im E<br>Monatsbericht übe                  | Bauhauptgewerbe<br>r die Elektrizitätsversorouno          | 5                                          |               |
| Angaben zum Auskunftge                                                   | ebenden                                                                                                    |                                                                                                    |                                                       | Monatsbericht übe                                        | r die Elektrizitätsversorgung                             | g der Netzbetreiber                        |               |
| Bitte wählen Sie eine Statistik au                                       | s, für die Sie melden, ur                                                                                                    | nd geben Sie Ihre Identifik                                                                                                    | kationsnummer ein.                                    | Monatsbericht übe                                        | r die Gasversorgung                                       |                                            |               |
| Ibro Statiatik                                                           | har week and have been used                                                                                                    | I                                                                                                    | (orford dish)                                         | Monatserhebung in<br>Monatserhebung in                   | n Gastgewerbe<br>n Tourismus                              |                                            |               |
| inte Statistik                                                           | ptatistik eingeben und                                                                                                    | auswanien                                                                                                    | (enorgenich)                                          | Monatsstatistik im                                       | Einzelhandel                                              |                                            |               |
| Identifikationsnummer                                                    |                                                                                                    | (falls                                                                                                    | bekannt)                                              | Monatsstatistik im                                       | Kfz-Handel einschl. Instand                               | dhaltung und Reparatur v                   | on Kfz        |
|                                                                          | Die Identifikationsnummer of<br>Auskunftgebenden. Diese ka<br>Erhebungsbogen auch als L<br>Berichtsstellennummer, Ber<br>Adress-ID oder Identnumme | dient der Identifikation des<br>ann im Anschreiben und/oder a<br>Jnternehmensnummer, Betrieb<br>ichtseinheiten-ID, Einrichtungs<br>r benannt sein. | auf dem<br>snummer,<br>nummer,                        | Verbraucherpreisine<br>Nicht aufgeführt<br>Nicht bekannt | dex für Deutschland - mobil<br>                           | le Preiserfassung                          |               |
| Bitte geben Sie die vollständige A                                       | Adresse und die Daten d                                                                                                    | es Ansprechpartners ein.                                                                                                    |                                                       |                                                          |                                                           |                                            |               |
| Firma                                                                    | Max Mustermann                                                                                                    |                                                                                                    | (erforderlich)                                        |                                                          |                                                           |                                            |               |
| Straße, Hausnummer                                                       | Straße, Hausnummer Musterstraße 1                                                                                                    |                                                                                                    |                                                       |                                                          |                                                           |                                            |               |
| Postleitzahl, Ort                                                        | 12345 Mus                                                                                                    | terstadt                                                                                                    | (erforderlich)                                        |                                                          |                                                           |                                            |               |
| Ansprechpartner Name                                                     | Ansprechpartner Name maxmuster@mustermann.de                                                                                                    |                                                                                                    |                                                       |                                                          |                                                           |                                            |               |
| Ansprechpartner Telefon                                                  |                                                                                                    |                                                                                                    |                                                       |                                                          |                                                           |                                            |               |
| Ansprechpartner E-Mail                                                   | maxmustermann@mu                                                                                                    | ıstermann.de                                                                                                    | (erforderlich)                                        |                                                          |                                                           |                                            |               |
|                                                                          | Senden                                                                                                    |                                                                                                    |                                                       |                                                          |                                                           |                                            |               |

Ihre Angaben werden dann durch einen Mitarbeiter des zuständigen statistischen Amtes geprüft.

Sehr geehrte Damen und Herren,

Hatten Sie bereits Kontaktdaten im IDEV-System hinterlegt, so kann nach telefonischer Rücksprache durch einen Mitarbeiter des statistischen Amtes Ihnen eine E-Mail zugesendet werden, in der ein Link enthalten ist, mit dem Sie ihr Passwort umgehend ändern können.

| Sie haben uns vor kurzem gebeten, dass Ihr Passwort zurückgesetzt wird.<br>Bitte nutzen Sie nachfolgenden Link, um ein neues Passwort zu vergeben.<br>https://www.idev.nrw.de/idev/OnlineMeldung?aktion=pwreset&t=4dbbe73d-f7ef-405b-8b4e-<br>14b092f03db7&k=3601ffda-8319-425c-87ed-fc2a862269c0<br>Um Missbrauch zu verhindern, ist der Link ausschließlich für 30 Minuten erreichbar.<br>Zur Neuvergabe Ihres Passwortes gehen Sie bitte folgendermaßen vor:<br>Unter Angabe Ihrer Kennung tragen Sie in die für das Passwort vorgeschenen Felder ein neues, frei wählbares<br>Passwort ein. Das Passwort muss mindestens einen Groß-, einen Kleinbuchstaben, eine Ziffer und ein<br>Sonderzeichen enthalten sowie eine Gesamtlänge von mindestens & Zeichen haben. Die Aktivierung des neuen<br>Passwortes erfolgt über die Schaltfläche "Übernehmen". | Passwort ändern         Geben Sie Ihre Kennung und ein neues Passwort ein, um Ihr Passwort zu ändern. Beachten Sie bitte, dass Sie aus Sicherheitsgründen maximal 3 Versuche haben, die gültige Kennung anzugeben. Beachten Sie weiterhin, dass der Vorgang aus Sicherheitsgründen nach 15 Minuten Inaktivität automatisch abgebrochen wird.         Kennung: |
|----------------------------------------------------------------------------------------------------|----------------------------------------------------------------------------------------------------|
| Sollte die Notwendigkeit zur Neuvergabe eines Passwortes in der Zwischenzeit entfallen sein, können Sie Ihr altes<br>Passwort weiter verwenden und dieses Scheiben ignorieren.<br>Mit fenundlichen Grüßen                                                                                                    | Neues<br>Passwort: Neues Passwort                                                                                                    |
| Im Auftrag Ihr Erhebungsportal- und IDEV-Team                                                                                                    | ucameninen -                                                                                                    |

!! Bitte den Link in der E-Mail <u>nicht</u> mit einem Doppelklick öffnen, es kann sonst passieren, dass der Link unbrauchbar wird. Der Passwortzurücksetzungsprozess muss dann neu gestartet werden !!

Liegen von Ihnen keine Kontaktdaten vor oder Sie konnten telefonisch nicht erreicht werden, so erfolgt der Versand eines neuen Initial-Passwortes auf dem Postweg. Bitte beachten Sie, dass die postalische Zusendung ein bis drei Werktage dauern kann.